## Systemy Konwergentne Laboratorium 4 – Dialplan i badanie komunikacji

- 1. Upewnij się, że na komputerze gospodarza zainstalowany jest program WireShark
- 2. Jeśli WireSharka nie ma, pobierz go i zainstaluj (może to wymagać restartu komputera)
- 3. Zaimportuj maszynę wskazaną przez prowadzącego (nazwij ją Lab4 i użyj istniejącego dysku twardego cast.vdi który znajduje się na pulpicie w katalogu sys\_kon. Jeśli maszyna jest już zaimportowana, pomiń ten krok)
- 4. Upewnij się że na maszynie ustawione jest połączenie mostkowe
- 5. Zaloguj się jako root (hasło asia100)
- 6. Poleceniem ip a lub ifconfig sprawdź, czy karta sieciowa systemu Linux posiada adres IPv4.
- 7. Sprawdź ustawienia karty sieciowej gospodarza
- Ustaw na maszynie wirtualnej poleceniem ifconfig <nazwa\_interfejsu> <adres\_ip> netmask <maska\_sieciowa\_identyczna\_jak\_na\_gospodarzu> ustaw na maszynie wirtualnej adres IP z tej samej podsieci, co na gospodarzu. Pamiętaj, żeby ostatni oktet adresu był znacznie oddalony od adresu gospodarza (tak aby nie występowały konflikty)
- 9. Sprawdź poleceniem ping możliwość połączenia się z gospodarza na gościa i z gościa na gospodarza.
- 10. Wyłącz maszynę
- 11. Otwórz wiersz poleceń Windows i przejdź do katalogu C:\Program Files\Oracle\VirtualBox
- 12. Wydaj polecenie: VBoxManage modifyvm [nazwa\_maszyny] --nictrace1 on --nictracefile1 nitrace.pcap
- 13. Włącz maszynę
- 14. Ustaw na stałe konfigurację adresu IP (uzgodnij z resztą grupy pulę, tak żeby nie wystąpiły konflikty).
- 15. Wykonaj test połączenia z gospodarza na gościa i z powrotem z użyciem polecenia ping
- 16. Wyłącz maszynę
- 17. Sprawdź zawartość pliku nitrace.pcap w programie Wireshark (plik znajduje się w folderze c:\Users\Nazwa\_uzytkownika)
- 18. Usuń plik nitrace.pcap
- 19. Włącz maszynę
- 20. Wykonaj kopię zapasową plików konfiguracyjnych poleceniami: cp /etc/asterisk/sip.conf /etc/asterisk/sip.conf.1 cp /etc/asterisk/extensions.conf /etc/asterisk/extensions.conf.1
- 21. W pliku /etc/asterisk/extensions.conf zamień:
  exten=>6004,1,Dial(SIP/6004)
  na
  exten=>6004,1,Wait(1)
  exten=>6004,2,Answer()
  exten=>6004,3,Wait(5)
  - exten=>6004,4,Hangup()
- 22. Połącz program Linphone z oprogramowaniem Asterisk tak jak na zajęciach laboratorium 2 (numer telefonu 6004, hasło test100)
- 23. Wykonaj połączenie z numerem 6004 na swojej maszynie wirtualnej
- 24. Otwórz plik nitrace.pcap w programie Wireshark
- 25. Znajdź w pliku wiadomość SIP Register. Do sprawozdania załącz zawartość pola Contact parameter.
- 26. W sprawozdaniu napisz jaka była odpowiedź serwera na żądanie typu PUBLISH. Co zostało przesłane w żądaniu PUBLISH i dlaczego, Twoim zdaniem, odpowiedź wyglądała w ten sposób?

- 27. Korzystając z wiedzy na temat protokołu SDP oraz SIP odnajdź fragment konwersacji, w którym została nawiązana rozmowa. Odnajdź informację o nazwie sesji oraz w wiadomości 200 OK po odebraniu telefonu znajdź informację o używanym kodeku oraz porcie komunikacyjnym. Odnalezione informacje załącz do sprawozdania.
- 28. Korzystając z pola Seq w pakietach RTP wysyłanych podczas sesji mediów, określ z jaką częstotliwością są wysyłane oraz jak wiele zostało użytych podczas 5-sekundowej rozmowy. Odpowiedź załącz do sprawozdania.
- 29. Odnajdź oraz załącz do sprawozdania HangupCauseCode (podpowiedź: będzie się znajdował w końcowych pakietach rozmowy)
- 30. Przejdź do konsoli serwera
- 31. Wydaj polecenie asterisk -rvvvvvv aby dostać się do konsoli serwera.
- 32. Wydając polecenie core show applications sprawdź ilość dostępnych w systemie aplikacji do dialplanu.
- 33. Sprawdź czy w Twojej instancji asterisk znajduje się aplikacja SendText
- 34. Wyjdź z konsoli asterisk poleceniem exit
- 35. W pliku /etc/asterisk/sip.conf utwórz nowy extension o numerze 6005.
- 36. Opierając się na kodzie zawartym w poleceniu 20 utwórz w kontekście sklab dialplan dla 6005, w którym serwer:
  - 1. Zaczeka 1 sekundę.
  - 2. Odbierze przychodzącą rozmowę
  - 3. Zaczeka 5 sekund
  - 4. Wyśle wiadomość tekstową "Hello World"
  - 5. Zaczeka 10 sekund
  - 6. Wyśle wiadomość "Do usłyszenia"
  - 7. Zaczeka 4 sekundy
  - 8. Rozłączy się.
- 37. Wyczyść zawartość pliku nitrace.pcap
- 38. Przeładuj konfigurację serwera asterisk restartując go poleceniem systemctl restart asterisk
- 39. Wykonaj rozmowę testową z numerem 6005
- 40. Sprawdź, czy Linphone był w stanie odebrać wiadomości testowe
- 41. Odnajdź w nitrace.pcap (korzystając z Wiresharka) przesłaną wiadomość i załącz do sprawozdania jakiego typu żądanie SIP jest odpowiedzialne za jej przesłanie, oraz jakiego typu Message Body zawierała ta wiadomość
- 42. Przywróć oryginalną konfigurację serwera:
  - rm /etc/asterisk/sip.conf
  - rm /etc/asterisk/extensions.conf
  - cp /etc/asterisk/sip.conf.1 /etc/asterisk/sip.conf
  - cp /etc/asterisk/extensions.conf.1 /etc/asterisk/extensions.conf
- 43. Do sprawozdania załącz wynik działania poleceń
  - tail -n 6 /etc/asterisk/sip.conf
  - tail -n 10 /etc/asterisk/extensions.conf